## Инструкция для преподавателя по использованию Microsoft Teams для организации дистанционного обучения в УрФУ

#### Оглавление

| Возможности Microsoft Teams           | 2  |
|---------------------------------------|----|
| Подготовка к работе с Teams           | 3  |
| Создание команды / группы             | 4  |
| Отправка учебных материалов студентам | 7  |
| Обмен сообщениями в команде           | 9  |
| Аудиозвонки                           | 11 |
| Проведение собраний (вебинаров)       | 13 |
| Задания для студентов                 |    |
| Выставление оценок за задания         | 20 |
|                                       |    |

#### Возможности Microsoft Teams

**Microsoft Teams** – сервис, который является частью облачной платформы Office365, позволяющий организовать онлайн обучение, совместную работу и взаимодействие между студентами и преподавателями.

Данный сервис предоставляет широкие возможности для организации удаленного обучения и позволяет:

- Создавать Команды для организации обучения в группах студентов.
- Предоставлять студентам доступ к учебным материалам и файлам.
- Назначать и проверять индивидуальные и групповые задания, выдавать их учащимся, отслеживать своевременное выполнение и осуществлять проверку; а учащимся — узнавать сроки, сдавать работы и получать оценку.
- Создавать **виртуальные классы**, предоставляя студентам возможность делать презентации или совместно пользоваться цифровой доской. Преподаватели и студенты могут взаимодействовать, используя не только доску, а также текст, аудио или видео.
- Организовывать проведение **вебинаров**, видео-лекций или практических онлайнсеминаров, которые могут быть записаны для просмотра в офлайн режиме.

## Подготовка к работе с Teams

- 1. Активируйте доступ к сервисам Microsoft Office 365 с помощью сервиса <u>https://office365.urfu.ru</u> и своей корпоративной учетной записи.
- Рекомендуем скачать с сайта <u>https://teams.microsoft.com/downloads</u> и установить на свой компьютер бесплатное приложение-клиент teams. При необходимости также можно установить на свой личный компьютер бесплатное для работников и студентов УрФУ другое программное обеспечение Office 365 (https://dit.urfu.ru/soft/microsoft-office-365/).
- 3. Процесс активации обычно занимает до 36 часов. По прошествии этого времени можно приступать к работе.

# Как подключить Office365 ?

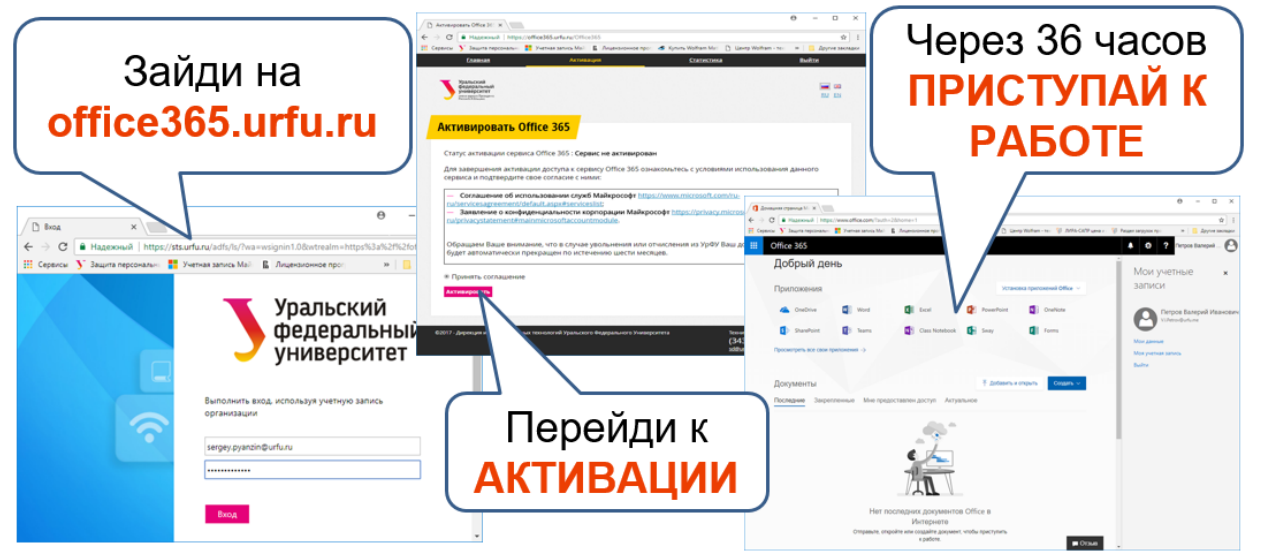

4. Для начала работы с Teams запустите приложение-клиент или (при работе из браузера) выберите Teams из списка доступных приложений после нажатия кнопки "Перейти к использованию сервиса" на странице <u>https://office365.urfu.ru</u>.

| III Office 365 |                                                                                                    |                                                                                                    | ,О Поис | CK.   |            |              |            |       |                   |              |   |   | φ ( | 9 7 | B |
|----------------|----------------------------------------------------------------------------------------------------|----------------------------------------------------------------------------------------------------|---------|-------|------------|--------------|------------|-------|-------------------|--------------|---|---|-----|-----|---|
|                | Доброе утро                                                                                                    |                                                                                                    |         |       |            |              |            |       | Установ           | ить Office 🖂 |   |   |     |     |   |
|                | + о                                                                                                    | look OneDrive                                                                                                    | Word    | Excel | PowerPoint | N<br>OneNote | SharePoint | Teams | Class<br>Notebook | sway         | 1 | 6 | í)  |     |   |
|                | Forms В<br>прило                                                                                                    | се жения                                                                                                    |         |       |            |              |            |       |                   | 7            | 1 | 1 | 1   |     |   |
|                | Рекомендуемые                                                                                                    |                                                                                                    |         |       |            |              |            |       |                   |              |   |   |     |     |   |
|                | Вы часто открыя<br>в пи в 19:48                                                                                                    | аете этот доку                                                                                                    |         |       |            |              |            |       |                   |              |   |   |     |     |   |
|                | Crysteriore<br>Provincia de Contractor de Contractor de Cont | Senamenan cala<br>manana ar Arganasan<br>agaran<br>agaran<br>agaran calada Angaran<br>angaran ar angaran<br>angaran ar angaran<br>angaran ar angaran<br>angaran<br>angaran ar angaran<br>angaran<br>an<br>angaran<br>an<br>an<br>an<br>an<br>an<br>an<br>an<br>an<br>an<br>an<br>an<br>an<br>a |         |       |            |              |            |       |                   |              |   |   |     |     |   |
|                | Введение<br>urfume.sharepoint.com                                                                                                    | a magazine Manganit                                                                                                    |         |       |            |              |            |       |                   |              |   |   |     |     |   |

## Создание команды / группы

Для организации процесса обучения с группой студентов в Teams прежде всего необходимо создать **Команду** для этой группы. Для этого:

- 1. Перейдите на Вкладку «Команды».
- 2. Нажмите на кнопку «Присоединиться или создать команду».

|                  | Microsoft Teams | Ľ     | Выполните поиск или введите команду | • |
|------------------|-----------------|-------|-------------------------------------|---|
| <b>Д</b> ойствия | Команды         |       |                                     | √ |
| -                | Ваши команды    |       |                                     |   |
| аран<br>Команды  |                 |       |                                     |   |
| Задания          | <b>00</b>       | д     |                                     |   |
| <b>Балендарь</b> | Управление      | досуг |                                     |   |
| e<br>Jaconer     | корпоративного  |       |                                     |   |
| euleu            |                 |       |                                     |   |
|                  |                 |       |                                     |   |

3. Нажмите на кнопку «Создать команду».

|                                             | Microsoft Teams                                   | ď                                                                                                    | Выполните поис                      | ск или введите команду                                                 |                            |                    | TB |
|---------------------------------------------|---------------------------------------------------|----------------------------------------------------------------------------------------------------|-------------------------------------|------------------------------------------------------------------------|----------------------------|--------------------|----|
| Ф.<br>Дийствия<br>Цат                       | < назад<br>Присоединиться или соз                 | здать команду                                                                                                    |                                     |                                                                        |                            | Поиск команд       | ٩  |
| сонзанды<br>Задання<br>Кантирары<br>Засонса | COSQUENCE AND AND AND AND AND AND AND AND AND AND | еесоникаличности к команде<br>по коду<br>Вердите код<br>У нас ксть над для присодитения к<br>команде? Вердите но выше. | Ушительская<br>Общая<br>Учительская | Тк<br>Тестовал команда<br>Общая<br>Тестовое описание тестовой команды) | А<br>Автолюбители<br>Сбщая | 1<br>1111<br>Ofaan |    |
| Фэйлы<br>•••                                | OpenTeam<br>Obust                                 | yne<br>Ofwast<br>ync                                                                                                   | 1<br>123<br>Ofwast                  | Queen Cover band<br>Of user<br>Queen Cover band                        |                            |                    |    |

4. Выберите тип команды. Для наших целей лучше всего подходит тип команды: Класс

|                                                    | <b></b>                                                                                    | A                                                              | <b>*</b>                                                           |
|----------------------------------------------------|--------------------------------------------------------------------------------------------|----------------------------------------------------------------|--------------------------------------------------------------------|
| Класс<br>Обсуждения, групповые<br>проекты, задания | Профессиональное<br>педагогическое<br>сообщество (PLC)<br>Рабочая группа<br>преподавателей | Персонал<br>Администрирование и развитие<br>учебного заведения | <b>Другой</b><br>Клубы, учебные группы,<br>внеклассные мероприятия |

#### Создайте команду

Преподаватели являются владельцами команд классов, а учащиеся входят в них в качестве участников. Каждая команда класса позволяет создавать задания и тесты, записывать отзывы учащихся и предоставлять учащимся личное пространство для заметок в записной книжке для занятий.

| Название                                                           |        |         |
|--------------------------------------------------------------------|--------|---------|
| Физика                                                             |        | $\odot$ |
|                                                                    |        |         |
|                                                                    |        |         |
| Лекции и практики по дисциплине "Общая физика"<br>Группа ФТ-450012 |        |         |
|                                                                    |        |         |
|                                                                    |        |         |
|                                                                    | Отмена | Далее   |
|                                                                    |        |         |

6. Добавьте участников команды (введите ФИО нужного вам человека).

| Учащиеся Преподаватели                                |                                  |
|-------------------------------------------------------|----------------------------------|
| Кузнецова Га                                          | Добавить                         |
| КВ Кузнецова Галина Вениаминовна<br>GALINA.KUZNETSOVA | ки или имя нужного вам человека. |
|                                                       | Пропустить                       |

7. Добавьте других участников команды.

| чащиеся   | Преподавател   | и                 |                   |                 |               |
|-----------|----------------|-------------------|-------------------|-----------------|---------------|
| кв Кузне  | цова Галина Ве | ниаминовна ×      |                   |                 | Добавить      |
| ачните на | бирать названи | е группы, названи | е списка рассылки | или имя нужного | вам человека. |
|           |                |                   |                   |                 |               |
|           |                |                   |                   |                 |               |
|           |                |                   |                   |                 |               |
|           |                |                   |                   |                 |               |
|           |                |                   |                   |                 |               |
|           |                |                   |                   |                 |               |
|           |                |                   |                   |                 |               |
|           |                |                   |                   |                 |               |

8. После добавления всех участников в команду нажмите кнопку «Закрыть».

|               |                                                                                     | <b>D</b> = <b>C</b> = 1 = 1 |
|---------------|-------------------------------------------------------------------------------------|-----------------------------|
| тюис<br>гиниг | к учащихся<br>те набирать название группы, название списка рассылки или имя нужного | дооавить                    |
| СБ            | Суркова Ольга Борисовна<br>ОSURKOVA                                                 | X                           |
| КВ            | Кузнецова Галина Вениаминовна<br>GALINA.KUZNETSOVA                                  | ×                           |
|               |                                                                                     |                             |
|               |                                                                                     |                             |
|               |                                                                                     |                             |

## Отправка учебных материалов студентам

Организация доступа студентов **Команды** к учебно-методическим материалам, подготовленным преподавателем, реализуется по следующей схеме:

1. Выберете нужную вам группу в списке команд.

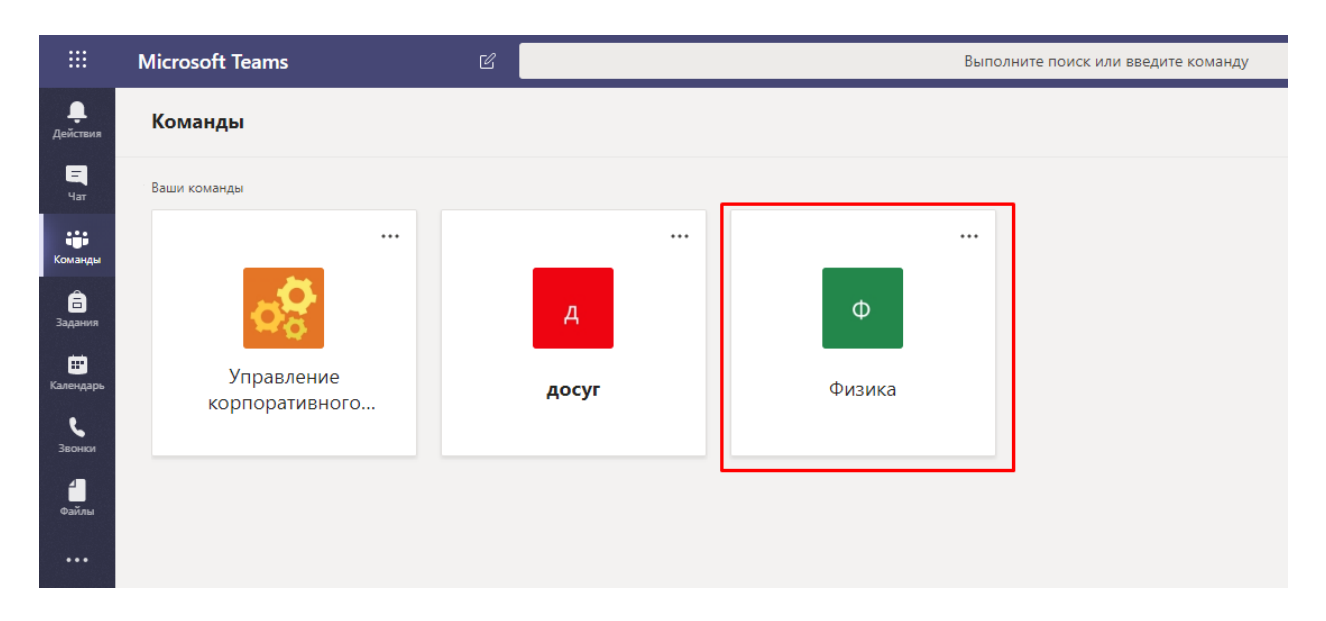

2. Нажмите на кнопку «Отправить учебные материалы».

|                       | Microsoft Teams                                                                                                 | Ľ | Выполните поиск или введите команду                                                                | •              |
|-----------------------|----------------------------------------------------------------------------------------------------|---|----------------------------------------------------------------------------------------------------|----------------|
| <b>Д</b> ействия      | < Все команды                                                                                                   |   | • Общий Публикации Файлы Записная конокса кла Задания Оценки +                                     | © Команда •••• |
| -                     | Φ                                                                                                    |   |                                                                                                    |                |
| Команды               | Физика                                                                                                    |   | <b>N</b> - 6 - 2 - 2 - 2 - 2 - 2 - 2 - 2 - 2 - 2                                                   |                |
| Задання               | Общий                                                                                                    |   | Добро пожаловать в класс Физика                                                                    |                |
| <b>Б</b><br>Календарь | and and the second second second second second second second second second second second second second second s |   | Выберите место для начала                                                                          |                |
| <b>L</b><br>300007    |                                                                                                    |   | <b>—</b>                                                                                           |                |
| <b>1</b><br>00žna     |                                                                                                    |   | 🍋 🖌 🚽                                                                                              |                |
|                       |                                                                                                    |   | Отправить учебные материалы Найти справку и обучение                                               |                |
|                       |                                                                                                    |   | Оторопова Любовь Валерьевна добавляет в команду Устинов Владимир Алексеевич.                       |                |
|                       |                                                                                                    |   | Оторопова Любовь Валерьевна добавляет в команду Кузнецова Галина Веннаминовна.                     |                |
|                       |                                                                                                    |   | С* Торопова Любовь Валерьевна добавляет в команду Суркова Ольга Борисовна.                         |                |
|                       |                                                                                                    |   | УА<br>Устинов Владимир Алексевич 1921<br>Торопова Любовь Валерьевна Получил доступ к классу Физика | 0              |
|                       |                                                                                                    |   |                                                                                                    |                |
|                       |                                                                                                    |   |                                                                                                    |                |

3. Зайдите в папку «Учебные материалы», которая будет сформирована автоматически после создания вами команды.

|                        | Microsoft Teams | Ľ | Выполните поиск или введите команду                                                                          |
|------------------------|-----------------|---|----------------------------------------------------------------------------------------------------|
| <b>Ļ</b><br>Действия   | < Все команды   |   | • Общий Публикации Файлы Записная книжка кла Задания Оценки +                                                |
| <mark></mark><br>Чат   | Φ               |   | + Создать 🗸 🜴 Отправить 🗸 🐵 Копировать ссылку 🛓 Скачать 🕂 Добавить облачное хранилище 🕼 Открыть в SharePoint |
| і <b>іі</b><br>Команды | Физика          |   | General                                                                                                    |
| Б<br>Задания           | Общий           |   | Разменено ↓ ∨ Кем изменено ∨                                                                                 |
|                        | Coupin          |   | Учебные материалы<br>Торопова Любовь                                                                         |
| с<br>Зеонки<br>Файлы   |                 |   |                                                                                                    |

 Создайте необходимые вам папки для лекций и практик, нажав на кнопку «Создать», или перенесите нужные вам файлы. Участники команды (студенты) могут только просматривать файлы. Изменять файлы (добавлять новые / удалять) может только администратор (преподаватель) команды.

|                       | Microsoft Teams | Ľ | Выполните поиск или введите команду                                             |
|-----------------------|-----------------|---|---------------------------------------------------------------------------------|
| <b>Д</b> ействия      | < Все команды   |   | <ul> <li>Общий Публикации Файлы Записная книжка кла Задания Оценки +</li> </ul> |
| <mark>а</mark><br>Чат | Φ               |   | + Создать 🗸 🕆 Отправить 🗸 👁 Копировать ссылку 🔹 Открыть в SharePoint            |
| Команды               | Физика          |   | General $ ightarrow$ Учебные материалы                                          |
| Задания               | Общий           |   | Имя ∨ Изменено ∨ Кем изменено ∨                                                 |
| •                     |                 |   | 🚬 <sup>З</sup> лекции по физике Примерно минуту Торопова Любовь                 |
| Календарь             |                 |   | Эпрактики по физике Несколько секунд Торопова Любовь                            |
| Звонки                |                 |   | 🗋 🕙 108- Матвеев А.Н.том 1.Механика и теор Несколько секунд Торопова Любовь     |
| 4<br>Файлы            |                 |   |                                                                                 |
|                       |                 |   |                                                                                 |

## Обмен сообщениями в команде

Система позволяет организовать процесс регулярного обмена сообщениями для участников Команды посредством организации каналов или чатов.

1. Введите текстовое сообщение в окне обмена сообщениями и нажмите Enter.

|                           | Microsoft Teams 🛛 | Выполните поиск или введите комвнду                                                                                                    | •             |  |
|---------------------------|-------------------|----------------------------------------------------------------------------------------------------|---------------|--|
| Действия                  | К Все команды     | в Общий Публикации Файлы Записная книжка кла Задания Оценог +                                                                                                    | © Команда ··· |  |
| 4ar<br>Kowangu            | Физика Команда    | Лобро пожаловать в класс "Физика"                                                                                                    |               |  |
| Задачел<br>Е<br>Календарь | офщий Канал       | Выберите место для начала                                                                                                    |               |  |
| Звоног                    |                   |                                                                                                    |               |  |
| •oaitmu                   |                   | Отправить учебные материалы Найти справку и обучение                                                                                                    |               |  |
|                           |                   | Сегодня<br>Сегодня<br>Торопкова Любовь Валерыевня добавляет в конанду Устинов Владинир Алексеевич                                                                                    |               |  |
|                           |                   | <ul> <li>Торопова Любовь Валерьевна добавляет в конанду Кузнецова Галина Веникаличновна.</li> <li>Торопова Любовь Валерьевна добавляет в конанду Суркова Ольга Борисовна.</li> </ul> |               |  |
|                           |                   | УА. Устинов Выданиир Алексевич 1221<br>Торопова Любовь Валерыевия Получия доступ к классу Физика                                                                                     | 0             |  |
|                           |                   | 4- Otterioris                                                                                                    |               |  |
| E<br>Iperaconceners       |                   | Окно обмена сообщениями                                                                                                    |               |  |
| Corposica<br>Corposica    |                   | Начните ноеую бесецу. Используйте @. нобы кого-то упомвнуть.                                                                                                    |               |  |
| - <u>1</u>                |                   | \$\$ \$ \$ \$ \$ \$ \$ \$ \$ \$ \$ \$ \$ \$ \$ \$ \$ \$ \$                                                                                                     | B             |  |

2. Сообщение появится на главном экране и будет видно всем участникам команды.

| ¢   | Торопова Любовь Валерьевна добавляет в команду Устинов Владимир Алексеевич.                    |   |
|-----|------------------------------------------------------------------------------------------------|---|
| o_) | Торопова Любовь Валерьевна добавляет в команду Кузнецова Галина Вениаминовна.                  |   |
| °,  | Торопова Любовь Валерьевна добавляет в команду Суркова Ольга Борисовна.                        |   |
| УА  | Устинов Владимир Алексеевич 12:21<br>Торопова Любовь Валерьевна Получил доступ к классу Физика | 0 |
|     | < Ответить                                                                                     |   |
| ТВ  | <b>Торопова Любовь Валерьевна</b> 12:40<br>Добрый день! Тема занятия "Основы механики"         |   |
|     | < Ответить                                                                                     |   |

- 3. Все участники команды могут обмениваться сообщениями в чате.
- 4. Чтобы удалить сообщение наведите указатель мыши на строку и нажмите на три точки.

| брый день! Тема занятия "Основы механики" |                                                    |
|-------------------------------------------|----------------------------------------------------|
| Ответить                                  |                                                    |
| C                                         | рый день. Тема заплия. Основы механики<br>Лтветить |

5. Появится окно допустимых действий с сообщением. Выберите команду «Удалить» или любое другое нужное вам действие.

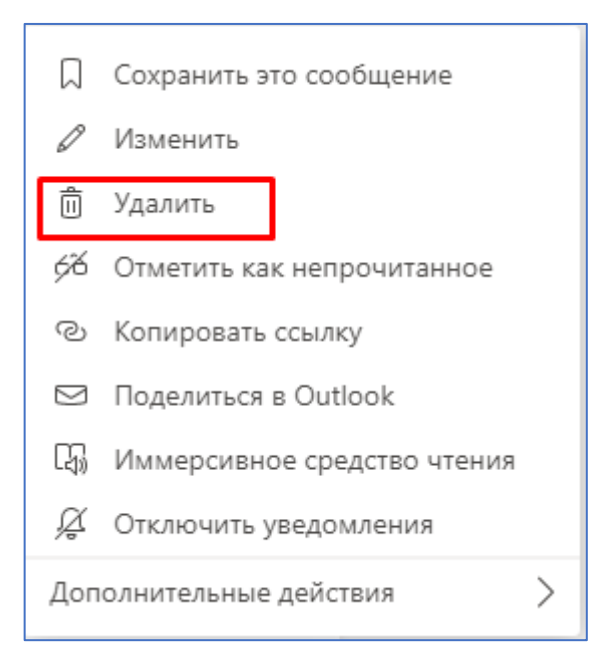

Сообщение будет удалено.
 Вы можете отменить удаление, нажав на кнопку «Отменить».

| УА | Устинов Владимир Алексеевич 12:21<br>Торопова Любовь Валерьевна Получил доступ к классу Физика |
|----|------------------------------------------------------------------------------------------------|
|    | < Ответить                                                                                     |
|    | Сообщение удалено. Отменить                                                                    |
|    | ← Ответить                                                                                     |
|    |                                                                                                |

#### Аудиозвонки

Данная функция позволяет организовать интерактивное проведение консультаций и контрольных мероприятий. Для реализации функционала аудиозвонков следует убедится, что к компьютеру пользователя подключены микрофон и устройство воспроизведение звука.

1. Если вы хотите позвонить через Teams, то нажмите на кнопку «Звонки», затем введите имя пользователя, которому вы хотите позвонить, и нажмите кнопку «Голосовой звонок».

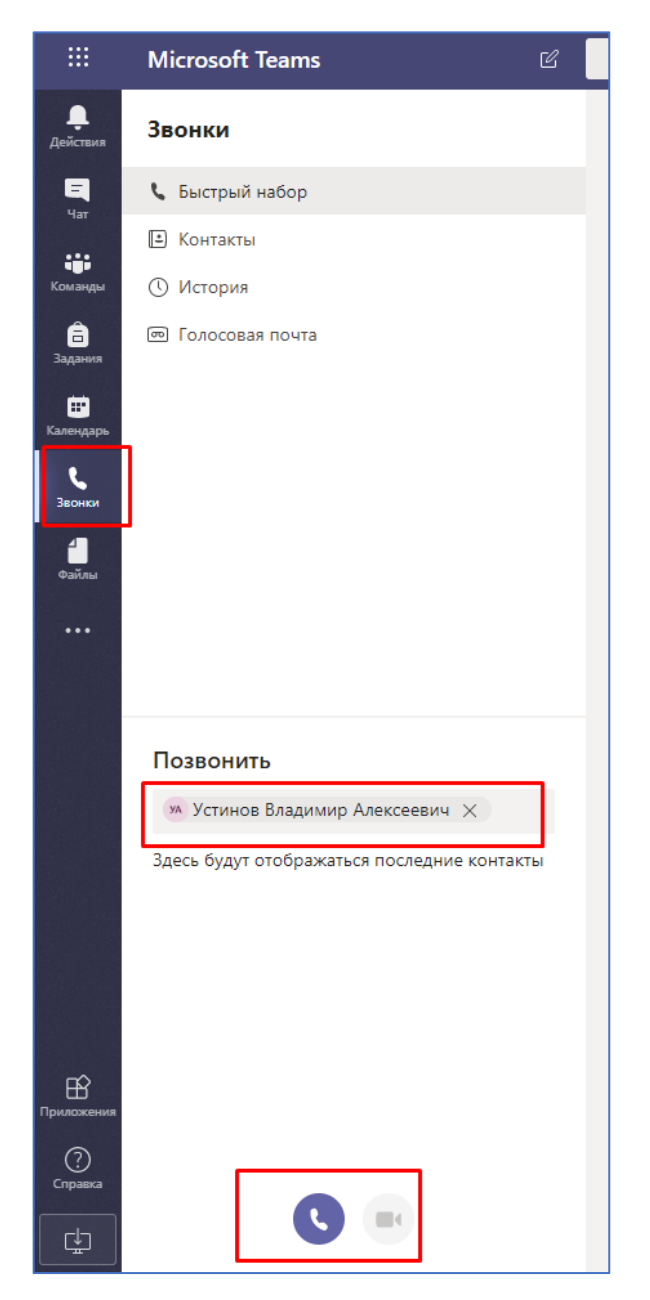

2. Вы можете добавить нужные вам контакты в «Быстрый набор» или создать необходимую группу контактов.

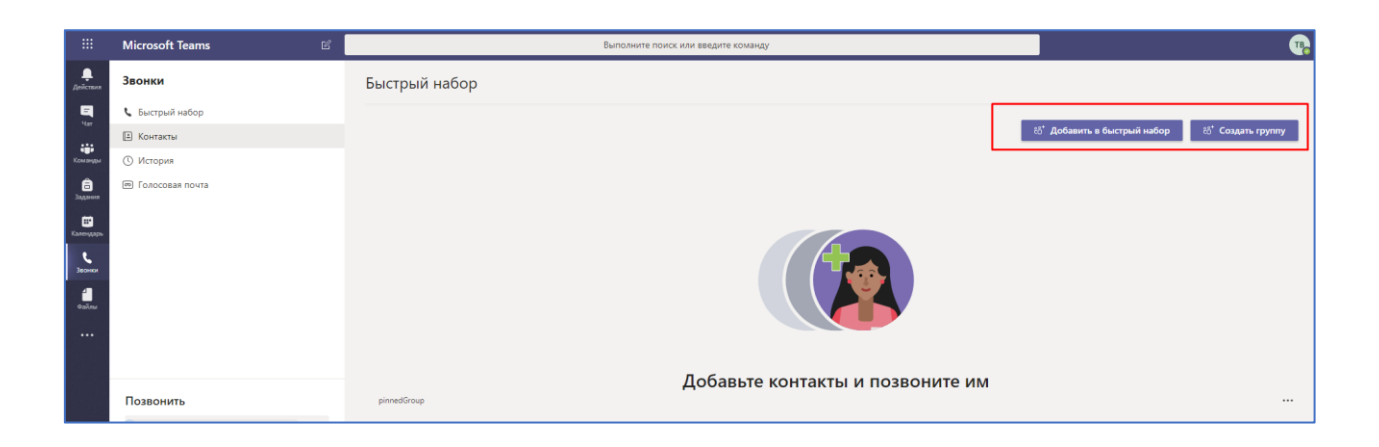

## Проведение собраний (вебинаров)

Microsoft Teams позволяет организовывать проведение вебинаров, видео-лекций или практических онлайн-семинаров, как альтернатива классическим аудиторным занятиям, которые дополнительно могут быть записаны для дальнейшего просмотра в офлайн режиме.

1. Выберите нужную вам команду и в нижней строчке нажмите на кнопку «Начать собрание».

|                      | Microsoft Teams | Выполните поиск или введите команду                                                                                                    |  |
|----------------------|-----------------|----------------------------------------------------------------------------------------------------|--|
| <b>Д</b> ействия     | < Все команды   | • Общий Публикации Файлы Записная книжка кла Задания Оценки +                                                                                               |  |
| <mark></mark><br>Чат | Φ               |                                                                                                    |  |
| ;;;;<br>Команды      | Физика          |                                                                                                    |  |
| а<br>Вадания         | 01 1            | Добро пожаловать в класс "Физика"                                                                                                    |  |
|                      | Общии           | Выберите место для начала                                                                                                    |  |
| с<br>Звонки          |                 |                                                                                                    |  |
|                      |                 |                                                                                                    |  |
|                      |                 | Отправить учебные материалы Найти справку и обучение                                                                                                    |  |
|                      |                 |                                                                                                    |  |
|                      |                 | С* Торопова Любовь Валерьевна добавляет в команду Устинов Владимир Алексеевич.                                                                              |  |
|                      |                 | Соролова Любовь Валерьевна добавляет в команду Кузнецова Галина Вениаминовна. Поролова Любовь Валерьевна лобавляет в команду Кузнецова Галина Вениаминовна. |  |
|                      |                 |                                                                                                    |  |
|                      |                 | УА Стинов Владимир Алексеевич 1221<br>Торопова Любовь Валерьевна Получил доступ к классу Физика                                                             |  |
|                      |                 | ← Ответить                                                                                                    |  |
|                      |                 | Сообщение удалено. Отменить                                                                                                    |  |
|                      |                 | ← Ответить                                                                                                    |  |
| Приложения           |                 |                                                                                                    |  |
| 0                    |                 |                                                                                                    |  |
| Справка              |                 | Начните новую беседу. Используйте 🕼, чтобы кого-то упомянуть.                                                                                               |  |
| ¢                    |                 |                                                                                                    |  |

2. Введите тему собрания и нажмите на кнопку «Запланировать собрание».

| TB | Хотите добави | ить тему? |  |
|----|---------------|-----------|--|
|    |               |           |  |
|    | Т             | В         |  |
|    | Lauran a      |           |  |

3. Введите название собрания, добавьте участников, запланируйте время. При необходимости введите дополнительные сведения о собрании и нажмите на кнопку «Отправить».

|                    | Micros | osoft Teams E Выполните поиск или введ                                                                                                    | ите команду      | •                 |
|--------------------|--------|----------------------------------------------------------------------------------------------------|------------------|-------------------|
| <b>Д</b> айстаня   | Ē      | Новое собрание Описание Помощник по планированию                                                                                                    |                  | Отправить Закрыть |
| ы.<br>Чаг          | Часов  | совой пояс: (UTC+05:00) Екатеринбург \vee                                                                                                    |                  |                   |
| Команды            | 0      | Основы механики                                                                                                    |                  |                   |
| В                  | ĵ      | УА Устинов Владилир Алексеевич × 🕫 Кузнецова Галина Вениалиновна ×                                                                                                    | + Необязательные |                   |
|                    | ŧ      | 19 марта 2020 г. 13:30 ∨ → 19 марта 2020 г. 14:00 ∨ 30 мин ● Весь день                                                                                                    |                  |                   |
| e<br>Jaconcor      | ø      | неконендации: 1:130-1400 1400-1400 1400-1500<br>Не повторяется: У                                                                                                    |                  |                   |
| anger and a second |        | Физика > Общий                                                                                                    |                  |                   |
|                    | 0      | Добавьте расположение                                                                                                    |                  |                   |
|                    | Ξ      | $\textbf{B} \hspace{0.1in} \textbf{I} \hspace{0.1in} \underline{\cup} \hspace{0.1in} \underline{\ominus} \hspace{0.1in}   \hspace{0.1in} \forall \hspace{0.1in} \underline{A} \hspace{0.1in} \textbf{A} \hspace{0.1in} \textbf{A6} \hspace{0.1in} \textbf{a4} \hspace{0.1in} \forall \hspace{0.1in} \underline{I_x} \hspace{0.1in}   \hspace{0.1in} \underline{\ominus} \hspace{0.1in} \underline{\Xi} \hspace{0.1in}   \hspace{0.1in} \textbf{i} \hspace{0.1in} \textbf{i} 0.1i$ |                  |                   |
|                    |        | Введите сведения о новом собрании                                                                                                    |                  |                   |

4. Запись о собрании появится в окне сообщений.

| УА | Устинов Владимир Алексеевич 12:21<br>Торопова Любовь Валерьевна Получил доступ к класс | су Физика | 0 |
|----|----------------------------------------------------------------------------------------|-----------|---|
|    | ← Ответить                                                                             |           |   |
| Ō  | Сообщение удалено. Отменить                                                            |           |   |
|    | < Ответить                                                                             |           |   |
| ТВ | Торопова Любовь Валерьевна 13:20<br>Собрание запланировано                             |           |   |
|    | Основы механики<br>четверг, 19 марта 2020 г. в 13:30                                   |           |   |
|    | ↓ Ответить                                                                             |           |   |

5. После того, как собрание запланировано, к нему можно присоединиться любой участник команды. Нажмите на сообщении о собрании и затем в появившемся окне нажмите на кнопку «Присоединиться».

|               | Micros | soft Teams                              | Ľ                                                                                                    |                       | Выполните поиск или введите команду |                                    |              |                                   | . 😱        |
|---------------|--------|-----------------------------------------|----------------------------------------------------------------------------------------------------|-----------------------|-------------------------------------|------------------------------------|--------------|-----------------------------------|------------|
| Дойстаня      |        | Основы механики Чат Опи                 | исание Помощник по планированию                                                                                                    | Заметки к собранию Д  | оска                                |                                    | <b>ya</b> 18 | Присоединиться                    | Закрыть    |
| E.<br>Har     | × c    | Отменить собрание Часовой поя           | яс: (UTC+05:00) Екатеринбург Пара                                                                                                    | метры собрания        |                                     |                                    |              | Отслеживание                      |            |
| Команды       | 0      | Основы механики                         |                                                                                                    |                       |                                     |                                    |              | тв Торопова Любовь Инициатор      | Валерьевна |
| a<br>Jagaroon | 0¢     | ТВ Торопова Любовь Валерьевн            | вна × УА Устинов Владимир Алеко                                                                                                    | сеевич × КВ Кузнецова | а Галина Вениаминовна  ×            | <ul> <li>Необязательные</li> </ul> |              | Тв Торопова Любовь<br>Принято     | Валерьевна |
| Календарь     | Ē      | 19 марта 2020 г. 13:30                  | ✓ → 19 марта 2020 г.                                                                                                    | 14:00 - 30 мин •      | Весь день                           |                                    |              | УА Устинов Владимир<br>Неизвестно | Алексеевич |
| Звонон        |        | Рекомендации: 14:00-14:30 14:30-15:00 1 | 15:00-15:30                                                                                                    |                       |                                     |                                    |              | КВ Кузнецова Галина<br>Неизвестно | Вениамино  |
|               | Ø      | Не повторяется 🛛 🗸                      |                                                                                                    |                       |                                     |                                    |              |                                   |            |
|               |        | <ul> <li>Физика &gt; Общий</li> </ul>   |                                                                                                    |                       |                                     |                                    |              |                                   |            |
|               | 0      | Добавьте расположение                   |                                                                                                    |                       |                                     |                                    |              |                                   |            |
|               | Ξ      | BIUSIVA                                 | $A  A_{S384} \lor  \underline{\mathcal{I}}_{K} \   \ \xleftarrow{=} \ \mathrel{\stackrel{\sim}{=}} \ \overleftarrow{=} \ \overleftarrow{=}$ | ⊨ "                   | <b>5</b> C                          |                                    |              |                                   |            |

6. Если вы хотите присоединиться к собранию, нажмите соответствующую кнопку и выберите параметры присоединения.

|                  | Выберите параметры звука и видео для<br>Основы механики |                       |
|------------------|---------------------------------------------------------|-----------------------|
|                  | ТВ<br>Присоединиться сейчас<br>Присоединиться сейчас    |                       |
|                  | Другие параметры присоединения                          |                       |
| 🖈 Отключить звук |                                                         | হ্নি Добавить комнату |

7. Начнется видеозвонок с участниками собрания.

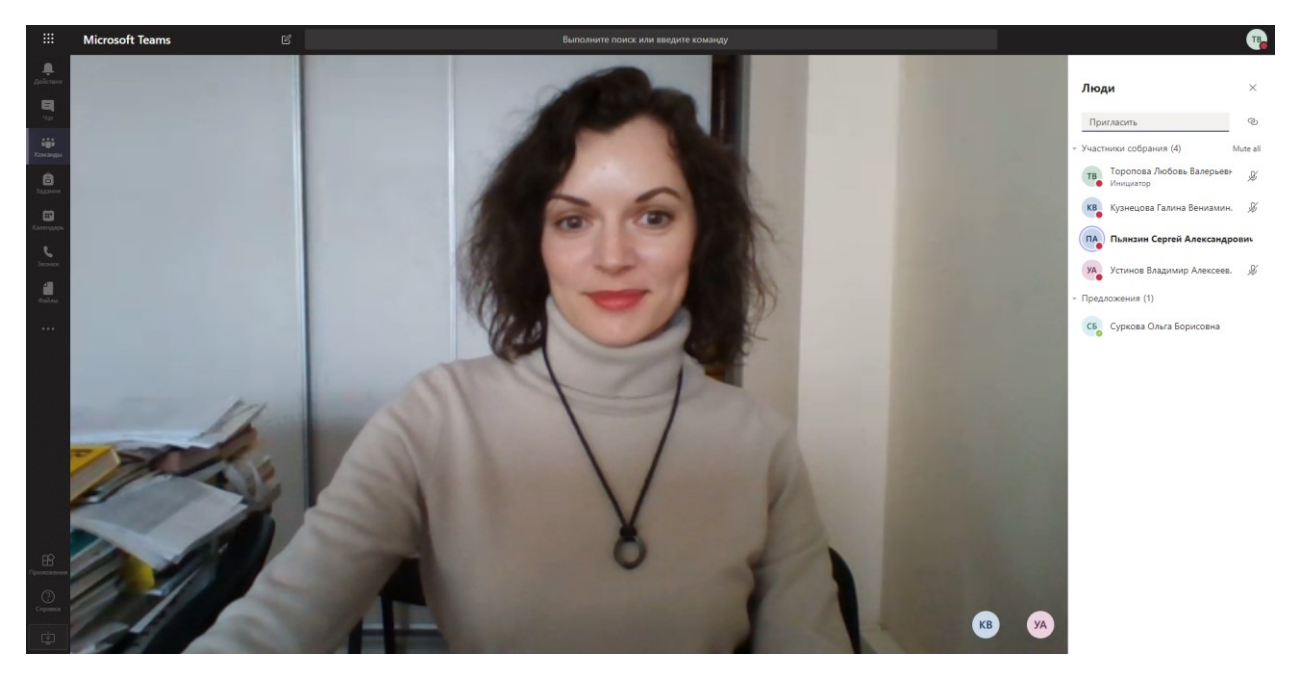

8. Можно обмениваться файлами во время видеозвонка, использовать интерактивную доску и демонстрировать презентации, экран и запущенные приложения. Для этого нажмите на кнопку «Поделиться».

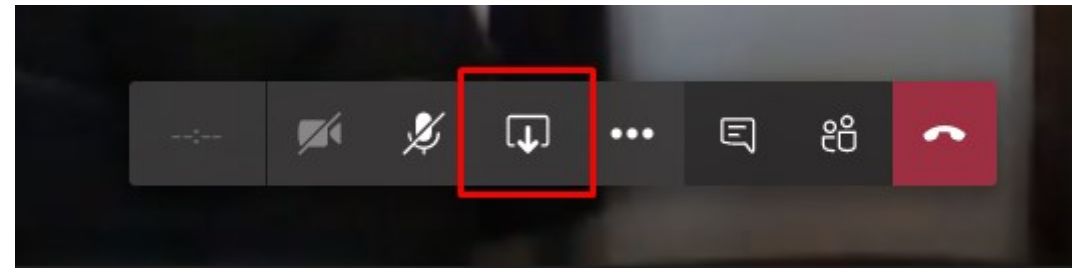

9. Затем выберите необходимое действие.

|                         | Microsoft Teams       | ď                                                       | Выполните поиск или введите команду                      |                                   |
|-------------------------|-----------------------|---------------------------------------------------------|----------------------------------------------------------|-----------------------------------|
| <b>Д</b> оїстия         |                       |                                                         |                                                          |                                   |
| E.<br>Har               |                       | • Централизова                                          |                                                          |                                   |
| а <b>ція</b><br>Комонды |                       | лицензионном                                            | му программному обеспечению                              | Ru                                |
| <b>B</b>                |                       | и сервисам                                              | ura Day Taala (Windows 10, Viewal Studio                 |                                   |
| E                       |                       | курсы МS Аз                                             | ure Dev loois (Windows 10, Visual Studio,                |                                   |
| 6                       |                       | <ul> <li>Microsoft Off<br/>почтовый яш</li> </ul>       | fice 365, включая корпоративный<br>цик для студентов     |                                   |
| 4                       |                       | • Лицензионно                                           | ioe ПО IBM                                               |                                   |
|                         |                       | <ul> <li>PTC Mathcad</li> <li>MathWorks T</li> </ul>    | d 14<br>Total Academic Headcount - Full Suite            |                                   |
|                         |                       | Corel Academ                                            | nic Site License Premium (в перспективе)                 |                                   |
|                         |                       | <ul> <li>Сертифициров</li> <li>Network Acade</li> </ul> | ванные курсы в рамках Cisco<br>emy и Samsung IoT Academy | мия                               |
|                         |                       | • Авторизованн                                          | ный центр тестирования Pearson                           |                                   |
|                         |                       | сфере ИТ и би                                           | изнес-техного Сергификации в                             |                                   |
|                         | < Слайд 1 из 1 🗦      | Ronyvurs ynpaszenue Adobe, Cisco, I                     | Intel, ACCA II AD.)                                      |                                   |
| EB                      | Демонстрация экрана   | PowerPoint                                              | Обзор Деск                                               | a                                 |
| Справка                 |                       | a a                                                     |                                                          | 🗹 in                              |
| ¢                       | Рабочий стол или окно | полет.pptx Presentation.pptx                            | Доса                                                     | (Maikpocody) Freehand or InVision |

10. Вы можете записать собрание, нажав на кнопку «Три точки» и затем на кнопку «Начать запись».

| 🔅 Показать параметры устройства    |  |
|------------------------------------|--|
| 🗒 Показать заметки к собранию      |  |
| Окно сведений отключено политиками |  |
| 🛱 Полноэкранный режим              |  |
| Панель набора                      |  |
| 🔘 Начать запись                    |  |
| 🗹 Отключить входящее видео         |  |
|                                    |  |
|                                    |  |
|                                    |  |

11. Чтобы остановить запись собрания, нажмите на соответствующую кнопку. Запись вашего собрания сохраниться в Microsoft Stream.

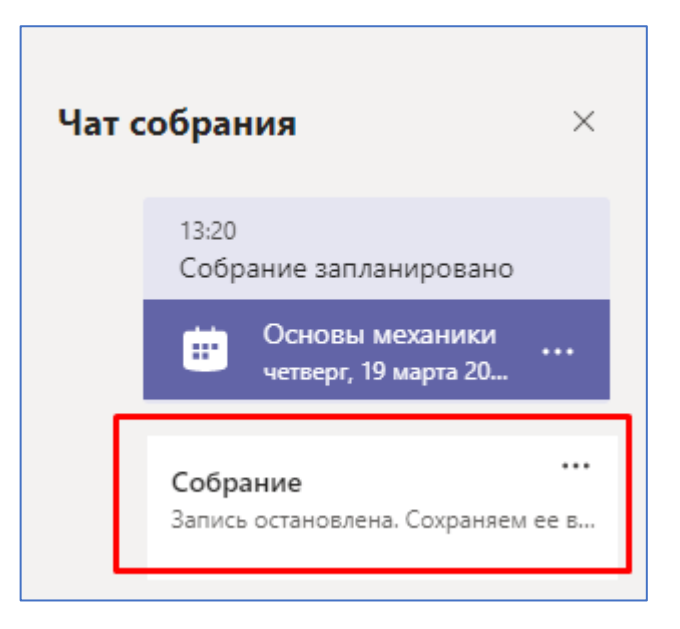

12. Вы можете просмотреть запись собрания позже нажав на соответствующую запись о собрании в правой части экрана.

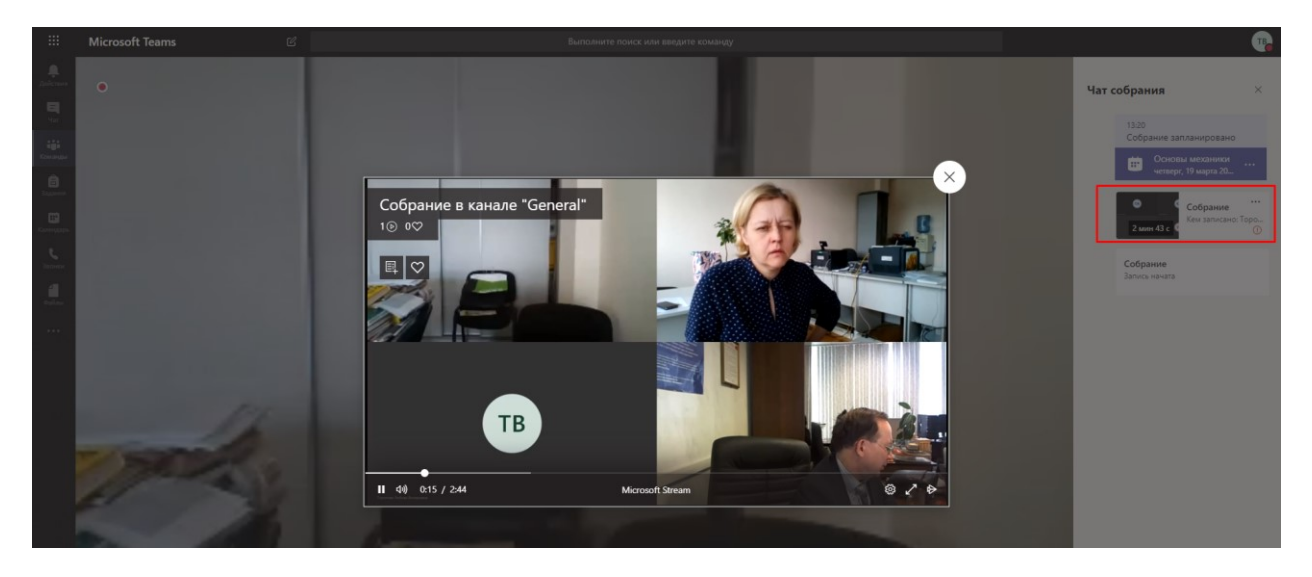

#### Задания для студентов

Система предоставляет возможности для организации отправки, отслеживания и проверки индивидуальных и групповых Заданий для студентов.

1. Вы можете отправить студентам задание, нажав на соответствующую кнопку в верхней строке.

|                    | Microsoft Teams | Ľ |                    |       | Выполните поиок или введите команду                                                                                                    |   |        | T         |
|--------------------|-----------------|---|--------------------|-------|----------------------------------------------------------------------------------------------------|---|--------|-----------|
| <b>Д</b> ойствия   | < Все команды   |   | • Общий Публикации | Файлы | Записная книжка кла Задания Оценки +                                                                                                    |   | (® Kow | ланда ••• |
| Har                | Φ               |   |                    | 10 Jo | Торопова Любовь Валерыевна добаллет в команду Устинов Владимир Алексеевич.<br>Торопова Любовь Валерыеви добаллет в команду Кузенцова Галина Веназинновна. |   |        |           |
| Команды            | Физика          |   |                    | 0°    | Торопова Любовь Валерьевна добаляет в команду Суркова Ольга Борисовна.                                                                                    |   |        |           |
| Задания            | Общий           |   |                    | УА    | эстинов владимир элексеевич 1221<br>Торопова Любовь Валерьевна Получил доступ к классу Физика                                                             | • | 9      |           |
|                    |                 |   |                    |       | ∉ Ответить                                                                                                    |   |        |           |
| <b>с</b><br>Звоног |                 |   |                    | Ô     | Сообщение удалено. Отменить                                                                                                    |   |        |           |
| <b>a</b> ninu      |                 |   |                    | đ     | с- Ответить<br>Торопова Любовь Валерыевна добавляет в команду Пьянзии Сергей Александрович.                                                               |   |        |           |

#### 2. Далее создайте новое задание или тест.

|                         | Microsoft Teams | Ľ | Выполните поиск или введите команду                                         |  |  |  |  |
|-------------------------|-----------------|---|-----------------------------------------------------------------------------|--|--|--|--|
| <br>Действия            | < Все команды   |   | • <b>Общий</b> Публикации Файлы Записная книжка кла Задания Оценки +        |  |  |  |  |
| <mark>. П</mark><br>Чат | Φ               |   | Предстоящие 🛛                                                               |  |  |  |  |
| команды                 | Физика          |   |                                                                             |  |  |  |  |
| адания Вадания          | Общий           |   |                                                                             |  |  |  |  |
| <b>н</b><br>Календарь   |                 |   |                                                                             |  |  |  |  |
| <b>с</b><br>Звонки      |                 | _ |                                                                             |  |  |  |  |
| <b>а</b> йлы            |                 |   | Задание Разве не прекрасно начинать с<br>чистого листа? Создайте здесь свое |  |  |  |  |
|                         |                 |   | Тест первое задание.                                                        |  |  |  |  |
|                         |                 |   | На основе существующего                                                     |  |  |  |  |
|                         |                 |   |                                                                             |  |  |  |  |
|                         |                 |   |                                                                             |  |  |  |  |

3. Введите название, добавьте задание, выберите учащихся и настройте сроки выполнения заданий.

|                                            | Microsoft Teams | Выполните поиск или введите команду                                                                                                    | •                           |  |  |
|--------------------------------------------|-----------------|----------------------------------------------------------------------------------------------------|-----------------------------|--|--|
| <b>Д</b> ействия                           | < Все команды   | о Общий Публикации Файлы Записная книжка кла Задания Оценки +                                                                                                    | ν <sup>π</sup> Ό            |  |  |
| <b>9</b><br>30                             | Φ               | Новое задание                                                                                                    | Удалить Сохранить Назначить |  |  |
| Команды                                    | Физика          | Заголовок (обязательно)                                                                                                    |                             |  |  |
| Задання                                    | Общий           | Веедите название                                                                                                    |                             |  |  |
| Exercise<br>Jaconos<br>Mana<br>Orainta<br> |                 | <ul> <li>À defaines astropolo</li> <li>Hectrypeur</li> <li>Bagarte surcepyeupe</li> <li>Ø defaines persystem</li> <li>Ø defaines persystem</li> <li>Exanat</li> <li>Esta dances</li> <li>Hanceurus</li> <li>Bez y-auguécn</li> <li>Árte surtonneuxes</li> </ul> |                             |  |  |
|                                            |                 | nt. 20 van. 2020 r. tth 23-59                                                                                                    | (5)                         |  |  |
|                                            |                 | аданне будет опубликовано немедленно, сдача с задержкой разрешена. Изменить                                                                                                    | Ŭ                           |  |  |

4. Если вы нажмете кнопку «Сохранить», то ваше задание сохранится в Черновиках и будет доступно вам для дальнейшего редактирования.

Если вы нажмете кнопку «Назначить», то задание отправится на выполнение студентам и в общем чате появится сообщение об опубликовании нового задания.

|                         | Microsoft Teams | Ľ | Выполните поиск или введите команду                                  |  |  |  |
|-------------------------|-----------------|---|----------------------------------------------------------------------|--|--|--|
| <b>Д</b> ействия        | < Все команды   |   | • <b>Общий</b> Публикации Файлы Записная книжка кла Задания Оценки + |  |  |  |
| <mark></mark><br>Чат    | Φ               |   | Предстоящие 🛛                                                        |  |  |  |
| <b>ііі</b><br>Команды   | Физика          |   | У Черновики (1)                                                      |  |  |  |
| адания                  | Общий           |   | Домашняя работа 2                                                    |  |  |  |
| <b>ііі</b><br>Календарь |                 |   | ∨ Назначено (1)                                                      |  |  |  |
| <b>С</b><br>Звонки      |                 |   | Домашняя работа 1<br>Срок заканчивается завтра в 23:59               |  |  |  |
| <b>4</b><br>Файлы       |                 |   | ✓ Выставлена оценка (0)                                              |  |  |  |
|                         |                 |   | Еще нет заданий с оценками.                                          |  |  |  |
|                         |                 |   | Создать                                                              |  |  |  |

Если вы нажмете кнопку «Удалить», то задание будет удалено.

#### Выставление оценок за задания

В системе имеется инструмент **Оценки** для обработки и хранения результатов выполнения студентами полученных заданий.

1. Для того, чтобы проставить ваши оценки за выполненные студентами задания нажмите на кнопку «Оценки» в верхней строке меню.

|                         | Microsoft Teams | Выполните поиск или введите команду                           |  |  |
|-------------------------|-----------------|---------------------------------------------------------------|--|--|
| <b>டி</b><br>Действия   | < Все команды   | • Общий Публикации Файлы Записная книжка кла Задания Оценки + |  |  |
| <mark>. —</mark><br>Чат | Φ               | Предстоящие                                                   |  |  |
| ііі<br>Команды          | Физика          | <br>учерновики ✓ Назначено (1)                                |  |  |
| Задания                 | Общий           |                                                               |  |  |
|                         |                 | Домашняя работа 1<br>Срок заканчивается завтра в 23:59        |  |  |
| <b>с</b><br>Звонки      |                 | > Выставлена оценка                                           |  |  |
| файлы                   |                 | Создать                                                       |  |  |
|                         |                 |                                                               |  |  |

2. Откроется список студентов, которым было назначено задание на выполнение.

|                                       | Microsoft Teams | Ľ | Выполните поиск или введите команду |                        |                    |  |
|---------------------------------------|-----------------|---|-------------------------------------|------------------------|--------------------|--|
| <b>.</b><br>Действия                  | < Все команды   |   | • <b>Общий</b> Публикации Фай       | лы Записная книжка кла | а Задания Оценки + |  |
| <b>=</b><br>4ar                       | Φ               |   | Срок выполнения до 20 март          |                        |                    |  |
| і і і і і і і і і і і і і і і і і і і | Физика          |   |                                     | Домашняя работа<br>1   |                    |  |
| Задания                               | Общий           |   | Q. Поиск учащихся                   | Завтра • Баллов: 100   |                    |  |
| <b>ііі</b><br>Календарь               |                 |   | КВ Кузнецова Галина Вени            |                        |                    |  |
| <b>с</b><br>Звонки                    |                 |   | СБ Суркова Ольга Борисов            |                        |                    |  |
| <b>4</b><br>Файлы                     |                 |   | УА Устинов Владимир Алек            | Сдано                  |                    |  |
|                                       |                 |   |                                     |                        |                    |  |

3. Нажав на ФИО студента вы сможете просмотреть информацию о его выполненных заданиях.

|                    | Microsoft Teams 🛛 | Выполните поиск или введите команду                            |                   | •                |
|--------------------|-------------------|----------------------------------------------------------------|-------------------|------------------|
| <b>Д</b> ействия   | < Все команды     | • Общий Публикации Файлы Записная кичоков кла Задания Оценки + |                   | ⊾ <sup>™</sup> Ю |
| -                  | Φ                 | K Hasan                                                        | 🗟 Экспорт в Excel |                  |
| Команды<br>Вадания | Физика            | уд Устинов Владимир Алексеевич                                 |                   |                  |
| Б                  |                   | · · · · · · · · · · · · · · · · · · ·                          |                   |                  |
| e.                 |                   | Дата выполнения ж Задание ч Состояние                          | Баллы             |                  |
| 30000              |                   | Завтра Домашняя работа 1 🗸 Сдано                               | /100              |                  |
| 005m               |                   |                                                                |                   |                  |

4. Нажав на кнопку «Три точки» вы сможете открыть работу студента, посмотреть задание, которое он выполнил, написать отзыв, проставить баллы или вернуть задание на доработку, нажав соответствующую кнопку «Вернуть».

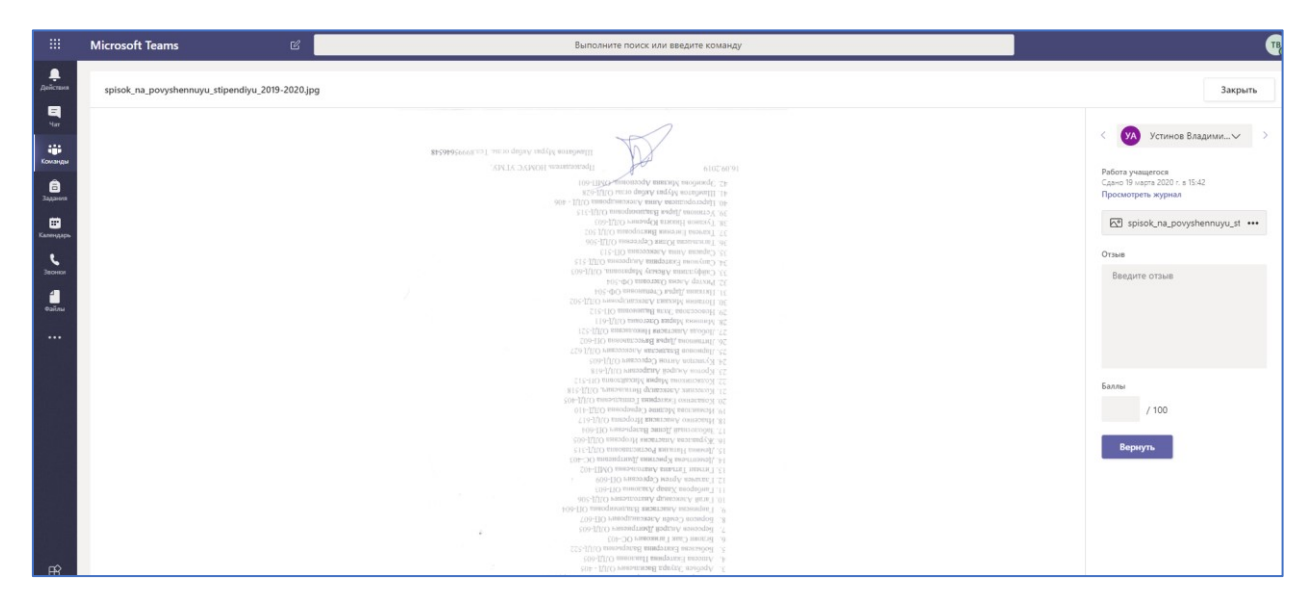